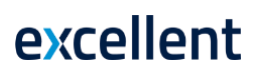

# Komplekteerimise moodul

(Standard Books 8 versiooni põhjal)

### Sisukord

www.excellent.ee

| SEADISTUSED                           |                | 3            |
|---------------------------------------|----------------|--------------|
| Artiklite efektiivsus                 |                | 3            |
| Automaattootmise artiklid             |                | 3            |
| Lausendamine, tootmine                |                | 3            |
| Numbriseeriad - tootmised             |                | 4            |
| Tootmise klassid                      |                | 5            |
| REGISTRID                             |                | 5            |
| Artiklid                              |                | 5            |
| Retseptid                             |                | 6            |
| Tootmised                             |                | 10           |
| HOOLDUSED                             |                | 12           |
| Muuda retsepti                        |                | 13           |
| DOKUMENDID                            |                | 14           |
| Retsept                               |                | 15           |
| Tootmised                             |                | 15           |
| ARUANDED                              |                | 15           |
| Komponentide vajadus                  |                | 16           |
| Praakimise statistika                 |                | 17           |
| Retseptide kuluarvestus               |                | 18           |
| Retseptide kuluvõrdlus                |                | 18           |
| Retseptide nimekiri (komponendid)     |                | 20           |
| Retseptide nimekiri (valmistooted)    |                | 20           |
| Toodetavad artiklid                   |                | 21           |
| Excellent Business Solutions Eesti AS | Standard Books | Standard ERP |
| Tugiliin: 669 1111 / müük: 669 1113   |                |              |

| Tootmise hetkeseis            | 21 |
|-------------------------------|----|
| Tootmise kulude jaotus        | 22 |
| Tootmisestatistika            | 22 |
| Tootmise komponentide vajadus | 23 |
| Tootmiste nimekiri            | 24 |
| Täiendamisvajadus             | 25 |

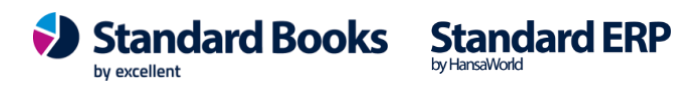

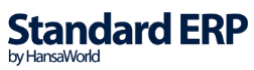

### SEADISTUSED

| ail Aken                  |      |
|---------------------------|------|
|                           | Otsi |
|                           |      |
| Artiklite efektiivsus     |      |
| Automaattootmise artiklid |      |
| Lausendamine, tootmine    |      |
| Numbriseeriad - tootmised |      |
| Tootmise klassid          |      |
|                           |      |
|                           |      |
|                           |      |
|                           |      |
|                           |      |
|                           |      |
|                           |      |
|                           |      |
|                           |      |

### Artiklite efektiivsus

Antud seadistust saab kasutada koos samanimelise aruandega, et jälgida kuluartiklite kasutamist ja toimivust tootmisprotsessis. Seadistus on kasutatav programmis Standard ERP.

### Automaattootmise artiklid

Seadistus on kasulik, kui on vajadus asendada Retseptis täidetud komponent teise samaväärse artikliga.

Antud seadistust on võimalik kasutada Standard ERP programmis, kuna see on seotud moodulitega MRP ja Tootmine.

### Lausendamine, tootmine

See seadistus võimaldab määrata kontod, mida kasutatakse vaikimisi Tootmise tehingutel. Kontod, mida siin seadistuses kasutatakse, peaksid kindlasti olema sisestatud moodulis Finants > Registrid > Kontod.

Kui on soov, et Tootmisest tekiks finantskanne juba Tootmise alustatud hetkeseisus, siis tuleks siin seadistuses märkida linnuke "Koosta Alustatud tootmisele kanne". Kui linnukest ei määra, siis tekib finantskanne Tootmise lõpetamise hetkel.

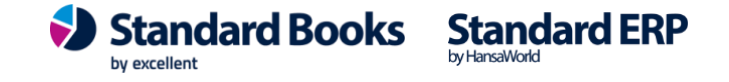

| Fail | Redigeeri Kaart Ak                                                       | en Info                               |   |
|------|--------------------------------------------------------------------------|---------------------------------------|---|
|      |                                                                          | Salvest                               | a |
|      | Komponentide kasutus<br>Tootmise kontrollkonto<br>Poolelioleva töö konto | 4212 P<br>4211<br>1620                |   |
|      |                                                                          | 🕑 Koosta 'Alustatud' tootmisele kanne |   |

#### Numbriseeriad - tootmised

Tootmise registris on igal kaardil oma number, mis võetakse vastavast numbriseeriast. Kui numbriseeriaid ei ole sisestatud, registreeritakse esimene kaart numbriga 1 jne. Kui on soov kasutada oma numbriseeriaid, sisestada need siia. Võimalik on sisestada erinevad numbriseeriad erinevatele aastatele või osakondadele. Numbriseeriad ei tohi omavahel kattuda. Uue Tootmise sisestamisel võetakse vaikimisi järgmine vaba number esimesest numbriseeriast, kasutades Ctrl-Enter klahvikombinatsiooni, saab valida soovitud numbri mõnest muust numbriseeriast. Iga numbriseeria puhul saab määrata, kas kanded Finantsi koostatakse automaatselt sellesse seeriasse kuuluvate Tootmise kaartide kinnitamisel. Kasutades Ctrl+Enter klahvikombinatsiooni väljal "Kanne", saab valida kahe valiku vahel: "Koosta kandeid" ja "Ära koosta kandeid". Valida esimene, kui on soov, et kanded koostataks ja teine, kui soovitakse, et kandeid ei koostataks. Programmis on võimalus vaid teatud numbriseeriale kandeid mitte koostada. Kui moodulis Finants > Seadistused > Allsüsteemid on määratud, et kandeid ei koostataks, ei saa siin teisiti määrata.

| Fail | Redigeeri | Kaart Aken | Info       |            |            |          |
|------|-----------|------------|------------|------------|------------|----------|
|      |           |            |            |            |            | Salvesta |
|      |           |            |            |            |            |          |
|      |           |            |            |            |            |          |
|      | Alates    | Kuni       | Kuupäevast | Kuupäevani | Kommentaar | Kanne    |
| 1    | 220000    | 229999     | 01.01.2022 | 31.12.2022 | 2022       | Koosta   |
| 2    | 230000    | 239999     | 01.01.2023 | 31.12.2023 | 2023       | Koosta   |
| 3    | 240000    | 249999     | 01.01.2024 | 31.12.2024 | 2024       | Koosta   |
| 4    | 250000    | 259999     | 01.01.2025 | 31.12.2025 | 2025       | Koosta   |
| 5    |           |            |            |            |            |          |
| 6    |           |            |            |            |            |          |
| 7    |           |            |            |            |            |          |
| 8    |           |            |            |            |            |          |

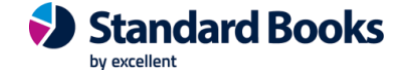

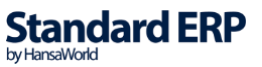

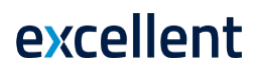

#### Tootmise klassid

Tootmisklass on tootmiste klassifitseerimise vahend. Tootmise sisestamisel saab tootmisklassi määrata. Tootmisklass on nähtav "Tootmised: sirvi aknas".

Uue tootmisklassi sisestamiseks valida seadistuse menüüst Koosta > Uus Tootmiseklass või klahvikombinatsiooniga Ctrl+N (Uus). Ilmub aken "Tootmisklass: Uus": sisestada kood, nimi ja vajutada Salvesta.

| Fail | Redigeeri | Kaart               | Aken     | Info     |      |          |    |   |   |
|------|-----------|---------------------|----------|----------|------|----------|----|---|---|
| •    | •         |                     | Koos     | ta 🔻     | Jäta | Salvesta | -* | х | 0 |
|      | Ko        | ood <u>1</u>        |          |          | _    |          |    |   |   |
|      | Komment   | aar <mark>To</mark> | otmine p | õhilattu |      |          |    |   |   |

### REGISTRID

#### Artiklid

Komplekteeritavate/Toodetavate Artiklite sisestamisel Artiklite registrisse tuleks teha vahet enne, kas tegemist on komplekteeritava või laos hoiustatava ja nendest toodetavate esemetega. Artikli kaardil Hinnad vahelehel Artikli tüüp tuleb määrata "Laoartikkel", kui tegemist on kaubaga, mis on Tootmise komponent, ja määrata "Struktuurartikkel", kui tegemist on kaubaga, mis komplekteeritakse kokku mitmest laoartiklist. Mõlemal juhul reguleerib protsessi (kasutatud komponendid ja nõutud kogused) retsept, mille peab määrama Artikli kaardil väljale "Retsept".

| Fail Redigeeri Kaart Ake                                                                                                    | n Info                                           |                                                                                                    |               |          |
|----------------------------------------------------------------------------------------------------|--------------------------------------------------|----------------------------------------------------------------------------------------------------|---------------|----------|
| < <b>↓ ☆</b> -                                                                                                    |                                                  |                                                                                                    | Koosta 🔻 Jäta | Salvesta |
| Kood<br>Nimetus                                                                                                    | 057<br>Struktuutartikkel                         | Klass                                                                                                    |               | Suletu   |
| Ühik<br>Baasmüügihind<br>Viimati muudetud hind<br>Hinnafaktor<br>Arvutusvalem<br>Juurdehindluse %<br>Preemia %<br>Objektid<br>Klassifikaator | It         P           200,00         03.04.2023 | Artikli tüüp<br>Tavaline<br>Laoartikkel<br>Struktuurartikkel<br>Teenus<br>Pakend<br>Käsitle artiklit projektil ma | aterjalina    |          |

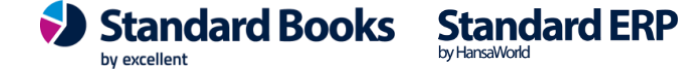

| Fail Redigeeri Kaart                                                       | Aken                                                                       | Info                     |                                                                                                    |                                                                      |             |                            |                                  |                |                          |                  |        |
|----------------------------------------------------------------------------|----------------------------------------------------------------------------|--------------------------|----------------------------------------------------------------------------------------------------|----------------------------------------------------------------------|-------------|----------------------------|----------------------------------|----------------|--------------------------|------------------|--------|
| <.>                                                                        |                                                                            |                          |                                                                                                    |                                                                      |             | Коо                        | sta 🔻                            | Jäta           | Salvesta                 | ·~               | ×      |
| N                                                                          | Kood <u>057</u><br>imetus <u>Stru</u>                                      | 7<br>ruktuutartikkel     |                                                                                                    | Klass                                                                |             |                            |                                  |                | Sule                     | tud<br>e müügiar | tikkel |
| Hinnad Ladu Kulud                                                          | B Retsept                                                                  | Kontod Teise             | ndid Tekstid                                                                                                    | Kulumudel                                                            | Omakirj.    | Märkmed                    | Korteriühi                       | istu Bl        |                          |                  |        |
| R<br>Arve n<br>Lepingua<br>Rendiar<br>Garantikuu<br>Sort<br>Alternati<br>H | etsept STF<br>etsept<br>artikkel<br>veldus<br>de arv<br>c. kood<br>loiatus | RUK                      | ₽ ≤ 2                                                                                                    | Vöötkood<br>EAN kood<br>EKN kood<br>EKN kood<br>endi retsept<br>Värv | misel kompo | onendid                    |                                  |                |                          |                  |        |
| Müük<br>EL<br>Müük, m<br>Teen. arveld. müüg<br>Komponent.ka<br>Proj. matka | Eestis<br>. Müük<br>iitte EL<br>jikonto<br>asutus                          | Tee<br>Tee<br>Tee<br>Tee | Kulukonto<br>EL Kulu<br>Kulukonto, m<br>n. arveld. kulu<br>n. garantii kulu<br>n. lepingu kulu<br>n. firmav. kulu<br>Hotelli WIP | , Eesti<br>ukonto<br>ukonto<br>ukonto<br>ukonto<br>ukonto<br>konto   |             | KM-koo<br>EL +<br>KM-kood, | od, Eesti<br>(M-kood<br>mitte EL | <br>Arvuta pii | ir. maksud<br>mip.maksud |                  |        |

Artiklite registrit näeb Müügihalduse, Logistika, Müügiarved ja samuti Komplekteerimise, Lepingute, Projektiarvestuse moodulites, kui neid kasutatakse. Artiklite registri kohta leiab täpsema info Müügiarved juhendist.

### Retseptid

Tooted pannakse kokku muudest Artiklitest (st. Komponentidest). Sellist komplekteerimise protsessi juhivad Retseptid.

| Fail  | Redige | eeri  | Kaart     | Aken     | Info |  |  |      |  |
|-------|--------|-------|-----------|----------|------|--|--|------|--|
|       |        |       |           | Koosta   | •    |  |  | Otsi |  |
| Kood  | -      | Nime  | tus       |          |      |  |  |      |  |
| HIFI1 |        | Supe  | r HiFi ba | askomple | kt   |  |  |      |  |
| HIFI2 |        | Supe  | r HiFi Ex | tra komp | lekt |  |  |      |  |
| STRUK |        | TV +  | kodukin   | o komple | kt   |  |  |      |  |
| TVMOV | IE     | TV +  | kodukin   | o komple | kt   |  |  |      |  |
| UUS1  |        | Uus r | etsept    |          |      |  |  |      |  |
|       |        |       |           |          |      |  |  |      |  |

Enne Retsepti sisestamist peavad olema komponendid ja valmistoodangute kaardid sisestatud Artiklite registrisse. Uue Retsepti sisestamiseks avada Register > Retseptid ning valida Koosta > Uus Retsept.

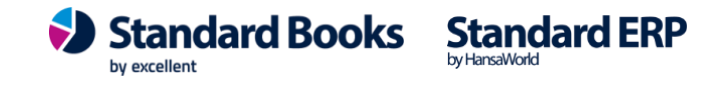

|                                                 | ► <b>Q</b> -                         | 88                                   | Q                                                                                      |              |                               | Koosta 🤻        |                              | läta   | Salvesta | ~                         | ×                      | 6 |
|-------------------------------------------------|--------------------------------------|--------------------------------------|----------------------------------------------------------------------------------------|--------------|-------------------------------|-----------------|------------------------------|--------|----------|---------------------------|------------------------|---|
|                                                 |                                      | Kood                                 | HIFI2                                                                                  | Kommen       | taar <u>Supe</u>              | er HiFi Extra l | komplekt                     |        |          | 🗌 Su                      | letud                  |   |
|                                                 | Toodeta                              | iv kogus                             |                                                                                        | Tu           | unde                          |                 |                              | Keel   |          |                           |                        |   |
|                                                 | Min. toodeta                         | v kogus                              |                                                                                        | Päevi tootmi | seks                          |                 |                              |        |          |                           |                        |   |
|                                                 | Fiks. tootr                          | nispäevi                             |                                                                                        | Tunde tootmi | seks                          |                 | Mir                          | nuteid | Sekun    | deid                      |                        |   |
|                                                 | Värv res. plane                      | erimises                             | Must                                                                                   | Toodetav     | arv                           |                 |                              |        |          |                           |                        |   |
|                                                 | Standa                               | ardpartii                            |                                                                                        | Lisatootm.ko | ogus                          |                 |                              |        |          |                           |                        |   |
|                                                 | Vaikimisi su                         | unamine                              |                                                                                        |              |                               |                 |                              |        |          |                           |                        |   |
|                                                 | Canan be bee                         | Jubiced                              |                                                                                        |              |                               |                 |                              |        |          |                           |                        |   |
|                                                 |                                      |                                      |                                                                                        |              |                               |                 |                              |        |          |                           |                        |   |
|                                                 |                                      |                                      |                                                                                        |              |                               |                 |                              |        |          |                           |                        |   |
|                                                 | Artikkel                             | Nime                                 | tus                                                                                    | S            | Sisse                         | Välja           | Ühik                         | Osak.% | Mat.kulu |                           | _                      |   |
| 1                                               | Artikkel<br>001                      | Nime<br>Raad                         | tus<br>dio "Multi"                                                                     | Ş            | Sisse<br>1,00                 | Välja           | Ühik<br>TK                   | Osak.% | Mat.kulu | 13,                       | 00                     |   |
| 1                                               | Artikkel<br>001<br>002               | Nime<br>Raac<br>CD n                 | tus<br>dio "Multi"<br>iängija "Trial"                                                  | 5            | Sisse<br>1,00<br>2,00         | Välja           | Ühik<br>TK<br>TK             | Osak.% | Mat.kulu | 13,<br>22,                | 00                     |   |
| 1<br>2<br>3                                     | Artikkel<br>001<br>002<br>006        | Nime<br>Raad<br>CD n<br>Kõrv         | tus<br>iio "Multi"<br>iängija "Trial"<br>aklapid "Jones"                               | ŝ            | Sisse<br>1,00<br>2,00<br>2,00 | Välja           | Ühik<br>TK<br>TK<br>TK       | Osak.% | Mat.kulu | 13,<br>22,<br>51,         | 00<br>12<br>00         |   |
| 1<br>2<br>3<br>4                                | Artikkel<br>001<br>002<br>006<br>018 | Nime<br>Raad<br>CD n<br>Kõrv<br>Kodu | tus<br>iio "Multi"<br>iängija "Trial"<br>aklapid "Jones"<br>ikino süsteem "Multi II"   | 2            | Sisse<br>1,00<br>2,00<br>2,00 | Välja<br>1,00   | Ühik<br>TK<br>TK<br>TK<br>TK | Osak.% | Mat.kulu | 13,<br>22,<br>51,<br>325, | 00<br>12  <br>00<br>00 |   |
| 1<br>2<br>3<br>4<br>5                           | Artikkel<br>001<br>002<br>006<br>018 | Nime<br>Raad<br>CD n<br>Kõrv<br>Kodu | tus<br>iio "Multi"<br>iängija "Trial"<br>aklapid "Jones"<br>ikino süsteem "Multi II"   | 2            | Sisse<br>1,00<br>2,00<br>2,00 | Välja<br>1,00   | Ühik<br>TK<br>TK<br>TK<br>TK | Osak.% | Mat.kulu | 13,<br>22,<br>51,<br>325, | 00<br>12<br>00<br>00   |   |
| 1<br>2<br>3<br>4<br>5<br>6                      | Artikkel<br>001<br>002<br>006<br>018 | Nime<br>Raac<br>CD n<br>Kõrv<br>Kodu | tus<br>Jio "Multi"<br>Jängija "Trial"<br>aklapid "Jones"<br>Ikino süsteem "Multi II"   | 2            | Sisse<br>1,00<br>2,00<br>2,00 | Välja<br>1,00   | Ühik<br>TK<br>TK<br>TK<br>TK | Osak.% | Mat.kulu | 13,<br>22,<br>51,<br>325, | 00 12 00 00 00         |   |
| 1<br>2<br>3<br>4<br>5<br>6<br>7<br>8            | Artikkel<br>001<br>002<br>006<br>018 | Nime<br>Raad<br>CD n<br>Kõrv<br>Kodu | tus<br>ilo "Multi"<br>hängija "Trial"<br>aklapid "Jones"<br>ikino süsteem "Multi II"   | 2            | Sisse<br>1,00<br>2,00<br>2,00 | Välja<br>1,00   | Ühik<br>TK<br>TK<br>TK<br>TK | Osak.% | Mat.kulu | 13,<br>22,<br>51,<br>325, | 00 12 00 00            |   |
| 1<br>2<br>3<br>4<br>5<br>6<br>7<br>8<br>9       | Artikkel<br>001<br>002<br>006<br>018 | Nime<br>Raad<br>CD n<br>Kõrv<br>Kodu | tus<br>dio "Multi"<br>hängija "Trial"<br>aklapid "Jones"<br>ikino süsteem "Multi II"   |              | Sisse<br>1,00<br>2,00<br>2,00 | Välja<br>1,00   | Ühik<br>TK<br>TK<br>TK<br>TK | Osak.% | Mat.kulu | 13,<br>22,<br>51,<br>325, | 00 12 00 00 00         |   |
| 1<br>2<br>3<br>4<br>5<br>6<br>7<br>8<br>9<br>0  | Artikkel<br>001<br>002<br>006<br>018 | Nime<br>Raad<br>CD n<br>Kõrv<br>Kodu | tus<br>ilo "Multi"<br>ilo ağıja "Trial"<br>aklapid "Jones"<br>ikino süsteem "Multi II" |              | Sisse<br>1,00<br>2,00<br>2,00 | Välja<br>1,00   | Ühik<br>TK<br>TK<br>TK       | Osak.% | Mat.kulu | 13,<br>22,<br>51,<br>325, | 00 12 00 00            |   |
| 1<br>2<br>3<br>4<br>5<br>6<br>7<br>8<br>9<br>.0 | Artikkel<br>001<br>002<br>006<br>018 | Nime<br>Raad<br>CD n<br>Kõrv<br>Kodu | tus<br>ilo "Multi"<br>ităngija "Trial"<br>aklapid "Jones"<br>ikino süsteem "Multi II"  |              | Sisse<br>1,00<br>2,00<br>2,00 | Välja<br>1,00   | Ühik<br>TK<br>TK<br>TK<br>TK | Osak.% | Mat.kulu | 13,<br>22,<br>51,<br>325, | 00 12 00 00            |   |

🗌 Lukusta

Sisendartiklite kulu 159,24

159,24 Väljundartiklite väärtus 325

**Kood** Retsepti kood võib olla kuni 20 tähemärki pikk. Soovitatav on valida Retseptile komplekteeritava Artikli koodiga sarnane kood.

Kommentaar Komplekteeritava Artikli kirjeldus (Nimetus).

**Toodetav kogus** Seda välja kasutatakse, kui Retsepti alusel kokkupandav Toode on laoartikkel. Sel juhul määratakse siin kogus, kui mitu seda Retsepti Tootmise kaardil kasutatakse. Kui näiteks Retsepti välja kogus on kaks (sisestatud tabeli viimasele reale) ning seda kasutatakse ühel Tootmisel viis korda (st. et sellel väljale on märgitud "5"), on tulemuseks kümme ühikut komplekteeritavat Artiklit, mis lähevad lattu. Sellele väljale tuleb sisestada "1", kui komplekteeritav Artikkel või mõni Komponentidest on Seerianumbri jälgimisega.

**Min. toodetav kogus** Seda välja kasutatakse vaid juhul, kui komplekteeritav Artikkel on Laoartikkel. See number tähistab minimaalset Retsepti kasutamise kordade arvu ühel Tootel.

Artikkel Retsepti kirjeldamist alustatakse Komponentide sisestamisest. Iga Komponendiks oleva Artikli kood sisestatakse üksteise alla. Retsepti viimasele reale sisestatakse Komplekti või lõpptoote Artikli kood (st. valmistoodang), milleks peab olema Laoartikkel. Kui Retsepti tulemust

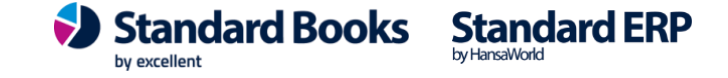

ennast kasutatakse omakorda mõne teise Retsepti Komponendina, peab selle tüübiks olema Laoartikkel.

Artikli nimetus sisestub automaatselt. Nimetus

Sisse Sisestada iga Komponendi kogus lõpptoote valmistamiseks. Ära sisesta ühtki Komponenti viimase reana. Seerianumbrit kandvad Artiklid, mida kasutatakse Retseptis rohkem kui üks, peab sisestama eraldi ridadele ühekaupa.

Välja Sellele väljale märgitakse komplekteeritava Toote kogus, mis saadakse ülal loetletud Komponentidest. Tavaliselt on selleks koguseks "1".

Materjalikulu (ühiku kohta). Kui reale on sisestatud Komponent, täidetakse selle väljal Mat.kulu Artikli kaardilt ühiku ostuhind. Vaikimisi võetakse see väärtus Artikli kaardilt. Sellel väljal näidatud hind ei ole sama, mis lao FIFO hind. Seda hinda saab uuendada kasutades hooldusfunktsiooni "Muuda retsepti". Viimasele reale, kuhu on sisestatud valmistoodang, täitub Mat.kulu automaatselt Komponentide materjalikulude summa korrutatud kogustega.

Sellel väljal näeb materjalide kulu summat, mis asub kaardi jaluses. Sisendartiklite kulu

Väljundartiklite väärtus See väli täitub automaatselt materjali-kulu summast. See võetakse komplekteeritava Artikli kaardi vahelehelt Kulud väljalt Ostuhind.

Kui Retseptid loodud, siis Artikli kaardil vahelehel Retsept saab määrata Artiklile retsepti. Kui soovitakse Pakkumisel, Tellimusel ja Arvel näidata Struktuurartikli komponente, siis märkida Artikli kaardil linnuke "Aseta sisestamisel komponendid".

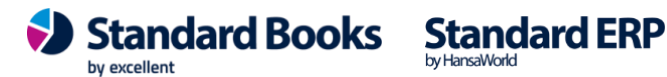

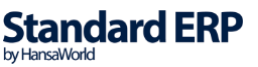

| Fail Redigeeri Kaart Aken In            | nfo                                |                                   |
|-----------------------------------------|------------------------------------|-----------------------------------|
| ♦ ► • • • • • • • • • • • • • • • • • • |                                    | Koosta 🕶 Jäta Salvesta 🔨 🔀 🖉      |
| Kood <u>057</u><br>Nimetus <u>Struk</u> | Klass                              | Suletud                           |
| Hinnad Ladu Kulud Retsept               | Kontod Teisendid Tekstid Kulumudel | Omakirj. Märkmed Korteriühistu BI |
| Retsept STRL                            | UK 🥒 🖉 Aseta sisesta               | misel komponendid                 |
| Arve retsept                            | Vöötkood                           |                                   |
| Lepinguartikkel                         | EAN kood                           |                                   |
| Rendiarveldus                           | EKN kood                           |                                   |
| Garantiikuude arv                       | 0 Pakendi retsept                  |                                   |
| Sort. kood                              | Värv                               | Hall                              |
| Alternatiivkood                         |                                    |                                   |
| Hoiatus                                 |                                    |                                   |
| Müük Eestis                             | Kulukonto, Eesti                   | KM-kood, Eesti                    |
| EL Müük                                 | EL Kulukonto                       | EL KM-kood                        |
| Müük, mitte EL                          | Kulukonto, mitte EL                | KM-kood, mitte EL                 |
| Teen. arveld. müügikonto                | Teen. arveld. kulukonto            | Arvuta piir. maksud               |
| Komponent.kasutus                       | Teen, garantii kulukonto           | Arvuta kinnip.maksud              |
| Proj. matkasutus                        | Teen. lepingu kulukonto            |                                   |
|                                         | Teen. firmav. kulukonto            |                                   |
|                                         | Hotelli WIP konto                  |                                   |
| Teisendite formaat                      |                                    |                                   |
| Järjestus aruannetes                    |                                    |                                   |
| Allasetused                             |                                    |                                   |

Stuktuurartikli Retsepti kaardil väli Välja jäetakse tühjaks ja retseptil täidetakse ainult Sisse artiklid ehk

#### kompondid.

| Fail | Redigeeri Kaart     | Aken   | Info                 |             |                   |               |        |        |          |            |     |   |
|------|---------------------|--------|----------------------|-------------|-------------------|---------------|--------|--------|----------|------------|-----|---|
| •    | ) <b>o</b> - e      | Ą      | q                    |             |                   | Koosta 🔻      | r J    | läta S | Salvesta | <b>∧</b> ⊃ | ¢.  | 0 |
|      | 1                   | Kood   | STRUK                | Komme       | ntaar <u>TV -</u> | + kodukino ko | mplekt |        |          | 🗌 Sulei    | tud |   |
|      | Toodetav ko         | ogus   | 1                    | 1           | Tunde             |               |        | Keel   |          |            |     |   |
|      | Min. toodetav k     | ogus   |                      | Päevi tootn | niseks            |               |        |        |          |            |     |   |
|      | Fiks. tootmisp      | aevi   |                      | Tunde tootn | niseks            |               | Min    | nuteid | Sekund   | leid       |     |   |
|      | Värv res. planeerin | nises  | Must                 | Toodeta     | v arv             |               |        |        |          |            |     |   |
|      | Standard            | partii |                      | Lisatootm.  | kogus             |               |        |        |          |            |     |   |
|      | Vaikimisi suuna     | mine   |                      |             |                   |               |        |        |          |            |     |   |
|      | Juh                 | nised  |                      |             |                   |               |        |        |          |            |     |   |
|      |                     |        |                      |             |                   |               |        |        |          |            |     |   |
|      |                     |        |                      |             |                   |               |        |        |          |            |     |   |
|      | Artikkel            | Nime   | tus                  |             | Sisse             | Välja         | Ühik   | Osak.% | Mat.kulu |            |     | А |
| 1    | 011                 | Teler  | r "Jumbo" 48 tolli   |             | 1,00              |               | tk     |        |          | 566,33     | 3   | в |
| 2    | 018                 | Kodu   | ikino süsteem "Multi | П.          | 1,00              |               | ТК     |        |          | 318,62     | 2   | - |
| 3    |                     |        |                      |             |                   |               |        |        |          |            | _   |   |
| 4    |                     |        |                      |             |                   |               |        |        |          |            |     |   |
| 5    |                     |        |                      |             |                   |               |        |        |          |            |     |   |
| 6    |                     |        |                      |             |                   |               |        |        |          |            | -   |   |
| 6    |                     |        |                      |             |                   |               |        |        |          |            | _   |   |

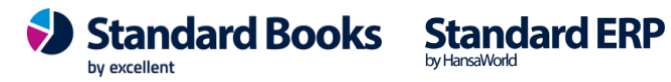

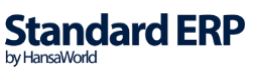

#### Tootmised

Seda registrit kasutatakse Retseptide alusel Komponentidest Laoartiklite tootmiseks. Kui Tootmisel on märge "Lõpetatud", vähendatakse Komponentide laoseisu ja suurendatakse valmistoodangu laoseisu. Nende toimingute tagamiseks tuleb komplekteeritav Artikkel kindlasti registreerida Laoartiklina. Uue kaardi sisestamiseks valida Koosta > Uus Tootmine või Koopia, kui on soov sisestada olemasolevale Tootmisele sarnast kaarti.

| Fail   | Redigeeri                                                                                                    | Kaart  | Aken   | Info       |           |                        |       |
|--------|----------------------------------------------------------------------------------------------------|--------|--------|------------|-----------|------------------------|-------|
|        |                                                                                                    |        |        | Koosta 🔻   |           |                        | Otsi  |
| Nr.    | 🔻 Hetkes                                                                                                    | . Algu | skp.   | Lõpet. kp. | Komment   | aar                    | Klass |
| 240001 | -                                                                                                    | 23.0   | 1.2024 | 23.01.2024 |           |                        |       |
| 240000 | -                                                                                                    | 23.0   | 1.2024 | 23.01.2024 |           |                        |       |
| 230012 | <ul> <li>Image: A set of the set of the</li></ul> | 11.0   | 9.2023 | 11.09.2023 |           |                        |       |
| 230011 | <ul> <li>Image: A set of the set of the</li></ul> | 22.0   | 8.2023 | 22.08.2023 |           |                        |       |
| 230010 | ~                                                                                                    | 14.0   | 8.2023 | 14.08.2023 |           |                        |       |
| 230009 | ~                                                                                                    | 14.0   | 8.2023 | 14.08.2023 |           |                        |       |
| 230008 | ~                                                                                                    | 01.0   | 7.2023 | 31.07.2023 |           |                        |       |
| 230007 | ~                                                                                                    | 10.0   | 7.2023 | 12.07.2023 |           |                        |       |
| 230006 | -                                                                                                    | 12.0   | 7.2023 | 12.07.2023 |           |                        |       |
| 230005 | -                                                                                                    | 12.0   | 7.2023 | 12.07.2023 |           |                        |       |
| 230004 | ~                                                                                                    | 03.0   | 4.2023 | 03.04.2023 |           |                        |       |
| 230003 | ~                                                                                                    | 13.0   | 1.2023 | 13.01.2023 | Super HiF | i Extra komplekt Roots |       |
| 230002 | ~                                                                                                    | 13.0   | 1.2023 | 13.01.2023 |           |                        |       |
| 230001 | ~                                                                                                    | 13.0   | 1.2023 | 13.01.2023 |           |                        |       |
| 230000 | ~                                                                                                    | 13.0   | 1.2023 | 13.01.2023 |           |                        |       |

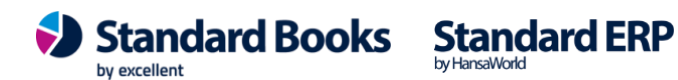

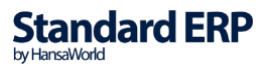

| Nr. <u>240001</u><br>ept HIFI1 | Ni                                                       | metus Super                                                                                              | HiFi baackom                                                                                                    |                                                                                                    |                                                                                                    |                                                                                                    | HOTICOCOLO                                                                 |                                                                                                    |                                                                                                    |                                                                                                    |
|--------------------------------|----------------------------------------------------------|----------------------------------------------------------------------------------------------------|----------------------------------------------------------------------------------------------------|----------------------------------------------------------------------------------------------------|----------------------------------------------------------------------------------------------------|----------------------------------------------------------------------------------------------------|----------------------------------------------------------------------------|----------------------------------------------------------------------------------------------------|----------------------------------------------------------------------------------------------------|----------------------------------------------------------------------------------------------------|
| ept HIFI1                      |                                                          |                                                                                                    | THE EDGOSKOM                                                                                                    | plekt                                                                                                    |                                                                                                    |                                                                                                    |                                                                            | tud                                                                                                    |                                                                                                    |                                                                                                    |
|                                | Alç                                                      | juskp. <u>23.01</u>                                                                                      | .2024                                                                                                    | Lõppkp.                                                                                                    | 23.01.2                                                                                                    | 024                                                                                                    |                                                                            | itud                                                                                                    |                                                                                                    |                                                                                                    |
| gus                            | 1 Alg                                                    | usaeg <u>13:45</u>                                                                                       | :32                                                                                                    | Lõppaeg                                                                                                    |                                                                                                    |                                                                                                    | <ul> <li>Alustat</li> </ul>                                                | ud                                                                                                    |                                                                                                    |                                                                                                    |
| adu PL                         |                                                          | Klass                                                                                                    | P                                                                                                    | Masin                                                                                                    |                                                                                                    |                                                                                                    | ○Lõpeta                                                                    | tud                                                                                                    |                                                                                                    |                                                                                                    |
| aia                            |                                                          |                                                                                                    |                                                                                                    | Töötaia                                                                                                    |                                                                                                    |                                                                                                    | ○Lõpeta                                                                    | tud, aga pra                                                                                                    | aak                                                                                                    |                                                                                                    |
|                                |                                                          |                                                                                                    | Praaki                                                                                                    | imise nõhius                                                                                                    |                                                                                                    |                                                                                                    |                                                                            |                                                                                                    |                                                                                                    |                                                                                                    |
|                                | Ote: estiluita                                           |                                                                                                    |                                                                                                    | inite perijat                                                                                                    |                                                                                                    |                                                                                                    |                                                                            |                                                                                                    |                                                                                                    |                                                                                                    |
|                                | Utsi artikilt                                            |                                                                                                    |                                                                                                    |                                                                                                    |                                                                                                    |                                                                                                    |                                                                            |                                                                                                    |                                                                                                    |                                                                                                    |
| mentaar                        |                                                          |                                                                                                    |                                                                                                    |                                                                                                    |                                                                                                    |                                                                                                    |                                                                            |                                                                                                    |                                                                                                    |                                                                                                    |
| kel                            | Nimetus                                                  |                                                                                                    | Seerianr.                                                                                                    | Sisse                                                                                                    | Välja                                                                                                    | Osak.%                                                                                                    | Mat.kulu                                                                   | Töökulu                                                                                                    | Koef.                                                                                                    |                                                                                                    |
|                                | Raadio "Multi"                                           |                                                                                                    |                                                                                                    | 1,00                                                                                                    |                                                                                                    |                                                                                                    | 14,55                                                                      |                                                                                                    |                                                                                                    |                                                                                                    |
|                                | CD mängija "Tr                                           | ial"                                                                                                    |                                                                                                    | 2,00                                                                                                    |                                                                                                    |                                                                                                    | 22,12                                                                      |                                                                                                    |                                                                                                    |                                                                                                    |
|                                | Kodukino süste                                           | em "Multi"                                                                                               |                                                                                                    |                                                                                                    | 1,00                                                                                                    |                                                                                                    | 58,79                                                                      |                                                                                                    |                                                                                                    |                                                                                                    |
|                                |                                                          |                                                                                                    |                                                                                                    |                                                                                                    |                                                                                                    |                                                                                                    |                                                                            |                                                                                                    |                                                                                                    |                                                                                                    |
|                                |                                                          |                                                                                                    |                                                                                                    |                                                                                                    |                                                                                                    |                                                                                                    |                                                                            |                                                                                                    |                                                                                                    |                                                                                                    |
|                                |                                                          |                                                                                                    |                                                                                                    |                                                                                                    |                                                                                                    |                                                                                                    |                                                                            |                                                                                                    |                                                                                                    |                                                                                                    |
|                                |                                                          |                                                                                                    |                                                                                                    |                                                                                                    |                                                                                                    |                                                                                                    |                                                                            |                                                                                                    |                                                                                                    | -                                                                                                    |
|                                |                                                          |                                                                                                    |                                                                                                    |                                                                                                    |                                                                                                    |                                                                                                    |                                                                            |                                                                                                    |                                                                                                    |                                                                                                    |
|                                |                                                          |                                                                                                    |                                                                                                    |                                                                                                    |                                                                                                    |                                                                                                    |                                                                            |                                                                                                    |                                                                                                    |                                                                                                    |
|                                |                                                          |                                                                                                    |                                                                                                    |                                                                                                    |                                                                                                    |                                                                                                    |                                                                            |                                                                                                    |                                                                                                    | -                                                                                                    |
|                                |                                                          |                                                                                                    |                                                                                                    |                                                                                                    |                                                                                                    |                                                                                                    |                                                                            |                                                                                                    |                                                                                                    |                                                                                                    |
|                                |                                                          |                                                                                                    |                                                                                                    |                                                                                                    |                                                                                                    |                                                                                                    |                                                                            |                                                                                                    |                                                                                                    |                                                                                                    |
|                                |                                                          |                                                                                                    |                                                                                                    |                                                                                                    |                                                                                                    |                                                                                                    |                                                                            |                                                                                                    |                                                                                                    |                                                                                                    |
| n<br>k                         | adu <u>PL</u><br>taja<br>mmentaar<br>kkel<br>L<br>2<br>5 | adu PL taja  taja  Otsi artiklit mmentaar kkel Nimetus kkel Raadio "Multi" CD mängija "Tr Kodukino süste | .adu     PL     Klass       taja        Otsi artiklit       mmentaar       kkel     Nimetus       kkel     Raadio "Multi"       2     CD mängija "Trial"       5     Kodukino süsteem "Multi" | .adu     PL     Klass        taja      Praaki       Otsi artiklit        mmentaar        kkel     Nimetus     Seerianr.       L     Raadio "Multi"        2     CD mängija "Trial" | Adu       PL       Klass       P       Masin         taja       Töötaja       Praakimise põhjus         Otsi artiklit       Praakimise põhjus         mmentaar       Kkel       Nimetus       Seerianr.       Sisse         kkel       Raadio "Multi"       1,00         2       CD mängija "Trial"       2,00         5       Kodukino süsteem "Multi"       1         1       1       1         2       CD mängija "Trial"       2,00         5       Kodukino süsteem "Multi"       1         1       1       1         1       1       1         1       1       1         1       1       1         1       1       1         1       1       1         1       1       1         1       1       1         1       1       1         1       1       1         1       1       1         1       1       1         1       1       1         1       1       1         1       1       1         1 | Adu       PL       Klass       Masin         taja       Töötaja          Praakimise põhjus          Otsi artiklit       Praakimise põhjus          mmentaar | Adu       PL       Klass       Pake       Masin         taja       Töötaja | .adu       PL       Klass       Masin       CLopeta         taja       Töötaja       Itäpa       Lõpeta         Praakimise põhjus       Praakimise põhjus       Itäpa         Otsi artiklit       Nimetus       Seerianr.       Sisse       Välja       Osak.%       Mat.kulu         kkel       Nimetus       Seerianr.       Sisse       Välja       Osak.%       Mat.kulu         L       Raadio "Multi"       1,00       14,55       2,00       22,12         S       CD mängija "Trial"       2,00       22,12       5         Kodukino süsteem "Multi"       1,00       58,79       1,00       58,79         Image: Seerian in the second second se | Adu PL       Klass        Masin        Olcopetatud         taja        Töötaja        Olcopetatud, aga properation         Praakimise põhjus        Otsi artiklit           mmentaar       Kkel       Nimetus       Seerianr.       Sisse       Välja       Osak.%       Mat.kulu       Töökulu         L       Raadio "Multi"       1,00       14,55 | Adu       PL       Klass       Masin       Clopetatud         taja       Töötaja       Lõpetatud, aga praak         Praakimise põhjus       Praakimise põhjus       Lõpetatud, aga praak         Otsi artiklit       Masin       Cosak.%       Mat.kulu       Töökulu       Koef.         intentaar       Kkel       Nimetus       Seerianr.       Sisse       Välja       Osak.%       Mat.kulu       Töökulu       Koef.         i       Raadio "Multi"       1,00       14,55       I       I |

Nr Täidetakse automaatselt vastavalt Numbriseeriad, tootmised määratud seadistusele.

Retsept Ctrl+Enter funktsiooniga valida sobiv Retsept, millest tootmise koostamisel lähtutakse.

Nimetus Retsepti nimetus täitub automaatselt Retsepti kaardilt nimetusega.

**Kogus** Antud väljale tuleb märkida kogus, kui palju selle konkreetse tootmisega valmistoodangut toodetakse.

Alguskp. Väljale sisestada kuupäev, millal Tootmisega alustati.

**Lõppkp.** Väljale sisestada kuupäev, millal Tootmine lõpetati. Oluline märkida, sest selle kuupäeva järgi tekib lõpetamise fin.kanne.

Artikkel Väli täitub automaatselt Artikli koodiga, kui on valitud Retsept. Kuid saab ka ise komponente eemaldada ja lisada. Sisestada iga Komponendiks oleva Artikli kood üksteise alla. Viimasele reale sisesta Komplekti või lõpptoote Artikli kood (st. valmistoodang), milleks peab olema Laoartikkel.

Nimetus Artikli nimetus sisestub automaatselt.

**Sisse** Sisestada iga Komponendi kogus lõpptoote valmistamiseks. Ühtki Komponenti ei tohi sisestada viimase reana. Seerianumbrit kandvad Artiklid, mida kasutatakse Retseptis rohkem kui üks, peab sisestama eraldi ridadele ühekaupa.

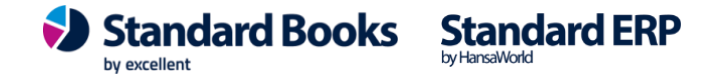

Välja Sellele väljale märkida komplekteeritava Toote kogus, mis saadakse ülal loetletud Komponentidest. Tavaliselt on selleks koguseks "1".

Mat.kulu Materjalikulu (ühiku kohta). Kui reale on sisestatud Komponent, täidetakse selle väljal Artikli kaardilt ühiku ostuhind. Vaikimisi võetakse see väärtus Artikli kaardilt. Sellel väljal näidatud hind ei ole sama, mis lao FIFO hind. See hind uueneb automaatselt, kui Tootmise kaart Lõpetada. Viimasele reale, kuhu on sisestatud valmistoodang täitub Mat.kulu automaatselt Komponentide materjalikulude summa korrutatud kogustega.

Töökulu Töökulu (ühiku kohta). Sisestada töökulu Komponentidele. Töökulu liidetakse valmistoodangu materjalikulule.

#### Hetkeseis:

Koostatud – täitub kui Tootmise kaart koostatakse.

Tühistatud – hetkeseisu märkimisega tühistatakse Tootmise kaart ja sellest ei teki artiklite liikumist ja finantskannet.

Alustatud - hetkeseisu märkimisega tekib finantskanne, kui on seadistuses > Lausendamine, tootmine määratud linnuke "Koosta Alustatud tootmisele kanne".

Lõpetatud - komponent tooted võetakse laost maha ja valmistoodang lisatakse lattu ning tekib finantskanne vastavalt selle hetke FIFO seisule. Kui Tootmise kaardil on märgitud hetkeseis "Lõpetatud", ei saa seda kaarti enam muuta.

Lõpetatud, aga praak – komponent tooted võetakse laost maha, valmistoodangut lattu ei lisata.

### HOOLDUSED

Komplekteerimise moodulis on üks hooldusfunktsioon. Hooldusfunktsooni kaustamiseks valida Funktsioonid > Hooldus > Avaneb järgmine aken:

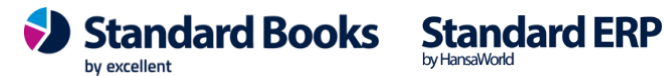

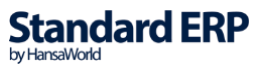

| Fa | il | Aken   |        |  |      |  |
|----|----|--------|--------|--|------|--|
|    |    |        |        |  | Otsi |  |
|    |    |        |        |  |      |  |
|    | Mu | uda re | tsepti |  |      |  |
|    |    |        |        |  |      |  |
|    |    |        |        |  |      |  |
|    |    |        |        |  |      |  |
|    |    |        |        |  |      |  |
|    |    |        |        |  |      |  |
|    |    |        |        |  |      |  |
|    |    |        |        |  |      |  |
|    |    |        |        |  |      |  |
|    |    |        |        |  |      |  |
|    |    |        |        |  |      |  |
|    |    |        |        |  |      |  |
|    |    |        |        |  |      |  |
|    |    |        |        |  |      |  |

#### Muuda retsepti

Selle funktsiooniga asendatakse Retsepti kaardil Mat.kulu ostuhindadega, mis käesoleval hetkel on Artikli kaardil.

| Fail Redigeeri Kaart Aken Info |                                   |
|--------------------------------|-----------------------------------|
|                                | Käivita                           |
| Retsept                        | ikustamata retseptidel)<br>tikkel |
| Muuda toote ostuhinda retse    | eptil<br>eptil ja artiklikaardil  |
| 🗌 Uuenda artikite kirjeldused  |                                   |

**Retsept** Kui on soov muuta hindu ainult teatud Retseptidel, sisestada siia Retsepti kood või koodide vahemik.

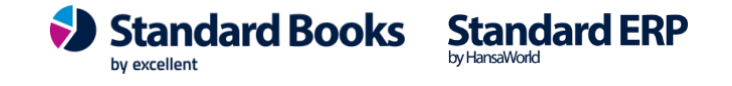

**Artikkel** Kui on soov muuta vaid teatud sisendartiklite hindu, mida kasutatakse Retseptidel Komponentidena, sisestada siia Artiklikood või koodide vahemik.

**Artikliklass** Kui on soov muuta vaid Artiklite hindu, mis kuuluvad teatud Artikliklassi ning mida kasutatakse Retseptidel Komponentidena, sisestada selle Artikliklassi kood siia.

**Asenda sisse minev artikkel** – Kui on soov uuendada Retseptis mõnda sisend artiklit, siis määratakse siin asendav artikkel. Siis asendatakse ülal määratud artikkel kõigis retseptides, mis valiti, või kui määrati vahemik, siis kõikides retseptides, mis jäävad antud vahemikku ja ei ole "Lukustatud".

#### Muuda

Ostuhind Uueks hinnaks võetakse Ostuhind Artikli kaardi Kulud osalt.

Ühiku laoväärtus Uued hinnad arvutatakse võttes aluseks hetkel laos olevate Artiklite keskmise FIFO väärtuse. Kui kasutatakse seda valikut, saavad kõik Retseptidel olevad Tavalised artiklid M-kuluks "0". Sama juhtub ka Laoartiklitega, mida hinna arvutamise hetkel laos ei ole. Vajutada "Käivita" ja Retseptid muudetakse.

#### Kui retseptil on üks toodetav artikkel

Kasutada valikuid, et määrata, kuidas soovitakse valmistoodangu artikli väärtust uuendada, et kajastada sisendartiklite kuludesse tehtud muudatusi. Need valikud mõjutavad ainult ühe valmistoodanguga retsepte, kui valmistoodangu artikleid on retseptil mitu, peaks neid käsitsi uuendama, et kulud saaksid õigesti jaotatud.

- Ära muuda toote ostuhinda valmistoodangu ostuhinda ei uuendata;
- Muuda toote ostuhinda retseptil valmistoodangu ostuhind uuendatakse.
- Muuda toote ostuhinda retseptil ja artikli kaardil valmistoodangu ostuhind uuendatakse retseptil ja artikli kaardil.

#### Uuenda artiklite kirjeldused

Märkida valik, kui on soov uuendada artiklite nimetusi retseptile vastaval selliseks, mis on Artikli kaardil.

### DOKUMENDID

Dokumentide funktsioon võimaldab trükkida suure hulga dokumente või blankette korraga. Põhiaknast valikul "Dokumendid" avaneb alltoodud aken, milles näeb dokumente, mida on võimalik Komplekteerimise moodulist välja trükkida.

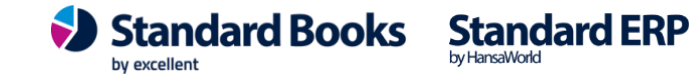

| Fail Aken                     |      |
|-------------------------------|------|
| <b>Ö</b> -                    | Otsi |
|                               |      |
| Liin                          |      |
| Retsept                       |      |
| Tootmise komplekteerimislehed |      |
| Tootmised                     |      |
|                               |      |
|                               |      |
|                               |      |
|                               |      |
|                               |      |
|                               |      |
|                               |      |
|                               |      |
|                               |      |
|                               |      |

#### Retsept

Dokumenti kasutatakse, kui on vaja Retsepti kaart või kaartide vahemik välja trükkida.

### Tootmised

Dokumenti kasutatakse, kui on vaja Tootmise kaart või kaartide vahemik välja trükkida, näiteks komplekteerimisosakonnale juhiste esitamiseks. Sisestada Tootmise number (või numbrivahemik), mille kohta soovitakse dokumenti välja trükkida.

Sama dokumendi saab välja trükkida ka otse avatud Tootmise kaardilt valides Printeri ikooni.

| Fail | Redigeeri                            | Kaart   | Aken | Info                                           |         |
|------|--------------------------------------|---------|------|------------------------------------------------|---------|
|      |                                      |         |      |                                                | Käivita |
|      |                                      | Tootmin | e    |                                                |         |
| (    | Meedia<br>OEkraanile<br>OPrinterisse |         |      | ○ Pdf<br>○ Pdf ja E-mail<br>○ Printeri dialoog |         |

### ARUANDED

Komplekteerimise moodulis on võimalik avada järgmisi aruandeid:

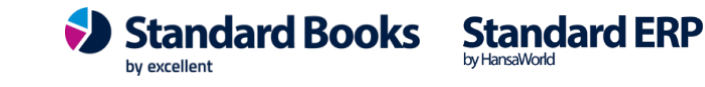

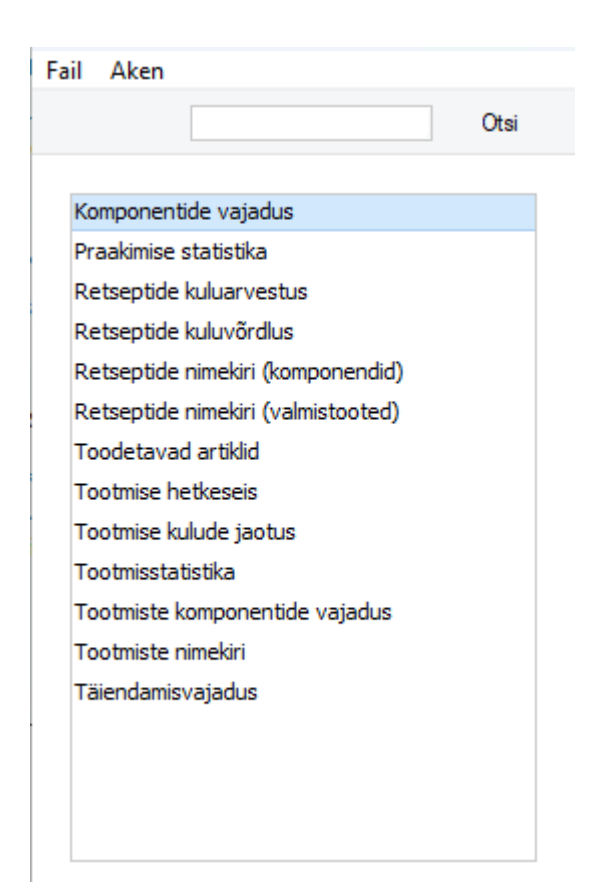

### Komponentide vajadus

Aruanne on sarnane Toodetavate artiklite aruandele, kuid lisaks näeb siin soovitust, milliseid Artikleid tuleks juurde tellida. Arvesse võetakse Artikli kaardil märgitud Minimaaltase (Artikli kaardil > vaheleht Ladu). Aruandest näeb ka, kui palju on antud Artiklitele sisestatud veel täitmata Ostutellimusi.

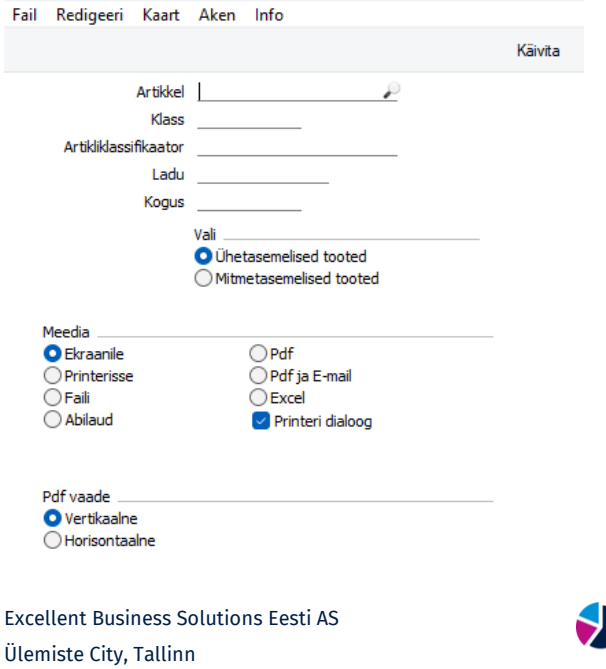

Tugiliin: 669 1111 / müük: 669 1113 www.excellent.ee

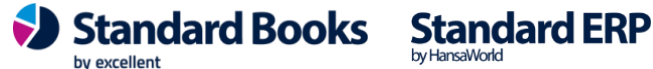

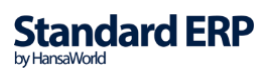

| Q -                                 | 6          |                                 |       |            |                        |                |                                          | Otsi                                       |
|-------------------------------------|------------|---------------------------------|-------|------------|------------------------|----------------|------------------------------------------|--------------------------------------------|
| Komponentio<br>Demo OÜ<br>Kokkuvõte | le vajadus |                                 |       | Stand      | ard Books by           | Excellent, trü | kitud: 02.02.2<br>K<br>Koik artikliklass | 2024 14:32<br>Gik artiklid<br>sifikaatorid |
| Artikkel                            | N          | imetus                          | Laos  | Tellimusel | Vaja <mark>l</mark> ik | Neto           | O.tell-l                                 | Vajadus                                    |
| 056                                 | A          | rtikkel Tellimuselt tootmisesse |       |            |                        |                |                                          |                                            |
|                                     | 011        |                                 | 24,00 | 1,00       | 0,00                   | 23,00          | 0,00                                     | 0                                          |
|                                     | 018        |                                 | 15,00 | 1,00       | 0,00                   | 14,00          | 0,00                                     | 0                                          |
|                                     |            |                                 |       |            |                        | Toodetav       |                                          | 15                                         |
| 063                                 | V          | almistoode                      |       |            |                        |                |                                          |                                            |
|                                     | 061        |                                 | 2,00  | 0,00       | 0,00                   | 2,00           | 0,00                                     | 0                                          |
|                                     | 062        |                                 | 8,00  | 0,00       | 0,00                   | 8,00           | 0,00                                     | 0                                          |
|                                     |            |                                 |       |            |                        | Toodetay       |                                          | 2                                          |

#### Praakimise statistika

Antud aruandest saab ülevaate ja info kuludest praaki määratud tootmiste kohta.

| Käivita         Periood       01.01.2024:31.12.2024       P         Masin                                                                                                    | Fail         | Redigeeri              | Kaart    | Aken     | Info                        |                |     |
|----------------------------------------------------------------------------------------------------|--------------|------------------------|----------|----------|-----------------------------|----------------|-----|
| Periood D1.01.2024:31.12.2024<br>Masin<br>Esitus<br>Tootmine<br>Meedia<br>Printerisse Pdf ja E-mail<br>Faili Excel<br>Abilaud Printeri dialoog<br>Pdf vaade<br>Vertikaalne<br>Horisontaalne<br>Fail Redigeeri Kaart Aken Info<br>Fail Redigeeri Kaart Aken Info<br>Fail Redigeeri Kaart Aken Info<br>Praakimise statistika<br>Demo OŬ<br>Masin Tootmine Retsept Nimi<br>240000 HIFI1 Super HiFi baaskomplekt                                                                                                    |              |                        |          |          |                             | Käivit         |     |
| Masin<br>Esitus<br>Tootmine<br>Meedia<br>Pdf contrase Pdf = -mail<br>Pdf ja E-mail<br>Faili Excel<br>Abilaud Printeri dialoog<br>Pdf vaade<br>Vertikaalne<br>Horisontaalne<br>Fail Redigeeri Kaart Aken Info<br>Fail Redigeeri Kaart Aken Info<br>Praakimise statistika Star<br>Demo OÜ<br>Masin Tootmine Retsept Nimi<br>240000 HIF11 Super HIFi baaskomplekt                                                                                                    |              |                        | Periood  | 01.01.   | 2024:31.12.2024             | P              |     |
| Esitus   Tootmine     Meedia   Ekraanile   Pdf   Printerisse   Pdf ja E-mail   Excel   Abilaud   Printeri dialoog     Pdf vaade   Vertikaalne   Horisontaalne     Fail   Redigeeri   Kaart   Aken   Info     Praakimise statistika   Demo OÜ     Masin   Tootmine   Retsept   Nimi   240000   HIFI1   State                                                                                                    |              |                        | Masin    |          |                             |                |     |
| Meedia   O Tootmine   Meedia   O Ekraanile   Pdf   Printerisse   Pdf ja E-mail   Excel   Abilaud   Printeri dialoog     Pdf vaade   O Vertikaalne   Horisontaalne     Fail Redigeeri Kaart Aken Info     Praakimise statistika   Demo OÜ     Masin   Tootmine   Retsept   Nimi   240000   HIFI1   Super HiFi baaskomplekt                                                                                                    |              |                        |          | Esitus   |                             |                |     |
| Meedia       Pdf         Printerisse       Pdf ja E-mail         Faili       Excel         Abilaud       Printeri dialoog         Pdf vaade       Printeri dialoog         Vertikaalne       Horisontaalne         Fail       E         Paakimise statistika       Stapemo OÜ         Masin       Tootmine       Retsept       Nimi         240000       HIFI1       Super HIFi baaskomplekt                                                                                                    |              |                        |          | O Toot   | tmine                       |                |     |
| Meedia       Pdf         ● Ekraanile       Pdf ja E-mail         ● Printerisse       Pdf ja E-mail         ● Faili       ● Excel         ● Abilaud       ♥ Printeri dialoog         Pdf vaade       ●         ● Vertikaalne       ●         ● Horisontaalne       ●         Fail       Redigeeri       Kaart         Aken       Info         ● ▼       ●       ●         Praakimise statistika       ●       Stai         Demo OÜ       HIFI1       Super HIFi baaskomplekt                                                                                                    |              |                        |          |          |                             |                |     |
| Ekraanile<br>Printerisse<br>Faili<br>Abilaud<br>Printeri dialoog<br>Pdf vaade<br>Vertikaalne<br>Horisontaalne<br>Fail Redigeeri Kaart Aken Info<br>Faili<br>Redigeeri Kaart Aken Info<br>Praakimise statistika<br>Demo OÜ<br>Masin Tootmine Retsept Nimi<br>240000 HIF11 Super HIFi baaskomplekt                                                                                                    | 1            | Meedia                 |          |          |                             |                |     |
| Printerisse Pdf ja E-mail   Faili Excel   Abilaud ♥ Printeri dialoog   Pdf vaade   Vertikaalne   Horisontaalne   Fail Redigeeri Kaart Aken Info   Fail Redigeeri Kaart Aken Info   Fail Redigeeri Kaart Aken Info   Image: Transmise statistika Demo OÜ   Masin Tootmine Retsept Nimi   240000   HIFI1 Super HIFi baaskomplekt                                                                                                    | (            | Ekraanile              |          |          | OPdf                        |                |     |
| O Faili O Excel   Abilaud ✓ Printeri dialoog     Pdf vaade   O Vertikaalne   Horisontaalne     Fail Redigeeri Kaart Aken Info     Fail Redigeeri Kaart Aken Info     Praakimise statistika   Demo OÜ     Masin   Tootmine   Retsept   Nimi   240000   HIFI1   Super HIFi baaskomplekt                                                                                                    | (            | Printerisse            | 2        |          | OPdfja E-mail               |                |     |
| Pdf vaade   Vertikaalne   Horisontaalne     Fail Redigeeri Kaart Aken Info   Fail Redigeeri Kaart Aken Info   Image: Comparison of the second second se | (            | ○ Falli<br>○ Abilaud   |          |          | Excel     Printeri dialoggi |                |     |
| Pdf vaade         ● Vertikaalne         ● Horisontaalne         Fail Redigeeri Kaart Aken Info         ● ✓         ● ✓         ● Praakimise statistika         Demo OÜ         Masin       Tootmine         Retsept       Nimi         240000       HIFI1         Super HiFi baaskomplekt                                                                                                    | ,            |                        |          |          | Printeri dialoog            |                |     |
| Pdf vaade         ● Vertikaalne         ● Horisontaalne         Fail Redigeeri Kaart Aken Info         Praakimise statistika         Demo OÜ         Masin       Tootmine         Retsept       Nimi         240000       HIFI1         Super HiFi baaskomplekt                                                                                                    |              |                        |          |          |                             |                |     |
| Vertikaalne     Horisontaalne Fail Redigeeri Kaart Aken Info      Fail Redigeeri Kaart Aken Info      ✓                                                                                                    | F            | Pdf vaade              |          |          |                             |                |     |
| O Horisontaalne         Fail Redigeeri Kaart Aken Info         Image: Comparison of the statistika Demo OÜ         Masin       Tootmine         Retsept       Nimi         240000       HIFI1         Super HiFi baaskomplekt                                                                                                    | (            | 🔾 Vertikaaln           | e        |          |                             |                |     |
| Fail Redigeeri Kaart Aken Info                                                                                                    | (            | ○ Horisonta            | alne     |          |                             |                |     |
| Praakimise statistika     Stat       Demo OÜ     Stat       Masin     Tootmine       Retsept     Nimi       240000     HIFI1                                                                                                    | <b>F-3</b>   | Dadimani K             |          | مه اسلام |                             |                |     |
| Praakimise statistika<br>Demo OÜ<br>Masin Tootmine Retsept Nimi<br>240000 HIF11 Super HiFi baaskomplekt                                                                                                    | raii         | Redigeeri K            | aant Aki |          |                             |                |     |
| Praakimise statistika     Sta       Demo OÜ     Masin     Tootmine       Retsept     Nimi       240000     HIFI1     Super HiFi baaskomplekt                                                                                                    |              | 8 ×                    | _        |          |                             |                |     |
| Masin Tootmine Retsept Nimi<br><u>240000</u> HIFI1 Super HiFi baaskomplekt                                                                                                    | Praa<br>Demo | kimise statist<br>o OÜ | ika      |          |                             |                | Sta |
| 240000 HIFI1 Super HiFi baaskomplekt                                                                                                    | Masin        | Toot                   | mine     | Retse    | pt Nimi                     |                |     |
|                                                                                                    |              | 2400                   | 000      | HIFI1    | Super HiFi                  | i baaskomplekt |     |

64,00

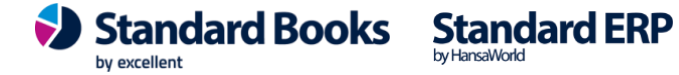

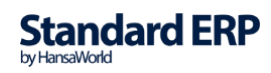

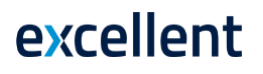

#### Retseptide kuluarvestus

Aruandes kuvatakse retseptide loend, mis võrdleb komplekteerimise kogumaksumust Väljundartikli (valmistoodang) müügihinnaga.

Väljundartikli müügihind leitakse vastava Artikli kaardilt > Hinnad vahelehelt > väli Baasmüügihind.

| Fail Redigeeri K                                                                                                    | aart Aken                                     | Info                                                                                            |                                  |                                                                          |
|----------------------------------------------------------------------------------------------------|-----------------------------------------------|-------------------------------------------------------------------------------------------------|----------------------------------|--------------------------------------------------------------------------|
|                                                                                                    |                                               |                                                                                                 | Käivita                          |                                                                          |
| Retsept<br>Esitus<br>Ko<br>De<br>De                                                                                                    | kkuvõte<br>tailne<br>tailne, näita ta         | Kulu<br>Retseptilt<br>Artiklikaardi                                                             | lt                               |                                                                          |
| Meedia                                                                                                    |                                               |                                                                                                 |                                  |                                                                          |
| <ul> <li>Ekraanile</li> <li>Printerisse</li> <li>Faili</li> <li>Abilaud</li> </ul> Pdf vaade <ul> <li>Vertikaalne</li> <li>Horisontaalne</li> </ul> Fail Redigeeri Kaar | e<br>t Aken Info                              | <ul> <li>○ Pdf</li> <li>○ Pdf ja E-mail</li> <li>○ Excel</li> <li>✓ Printeri dialoog</li> </ul> |                                  |                                                                          |
| <b>0</b> -                                                                                                    |                                               |                                                                                                 |                                  | Otsi                                                                     |
| Retsepti kuluarvestu<br>Demo OÜ                                                                                                    | IS                                            |                                                                                                 | Standard Books by Ex             | cellent, trükitud: 12.02.2024 11:42<br>Kõik retseptid<br>Kulu retseptilt |
| Kood                                                                                                    | Kommentaar                                    |                                                                                                 | Ühe toote kogukulu               | Ühe toote müügiväärtus kokku                                             |
| HIFI1<br>HIFI2<br>DANT                                                                                                    | Super HiFi baas<br>Super HiFi Extr            | skomplekt<br>a komplekt                                                                         | 57,24<br>159,24                  | 289,00<br>379,00                                                         |
| STRUK<br>TVMOVIE<br>UUS1                                                                                                    | TV + kodukino<br>TV + kodukino<br>Uus retsept | komplekt<br>komplekt                                                                            | 0,00<br>884,95<br>884,95<br>2.33 | 1,00<br>0,00<br>1 000,00<br>0.00                                         |
|                                                                                                    |                                               |                                                                                                 |                                  |                                                                          |

#### Retseptide kuluvõrdlus

Retsepti kuluvõrdluse aruanne võimaldab võrrelda kulusid Retseptide ja Tootmiste kuludega.

Kui Tootmine märgitakse lõpetatuks ja salvestatakse, uuendatakse Laoartiklitel kulusid. Komponentide puhul arvutatakse kulud vastava kauba või kaubagrupi kirjetes määratud kulumudelite või, kui need kulumudelid on vaikimisi määratud, põhikulumudeli abil, mis on määratud laomooduli kuluarvestuse sättes. Komplekteeritud esemete puhul ajakohastatakse kulud komponentide kulude summaks, kuid selle tulemusena võivad valmistoodangu kulud oluliselt erineda retseptis toodud

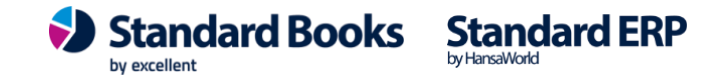

Selle aruande abil saab võrrelda ka retseptis olevaid kulusid komponentide ja komplekteeritud kaubaartikli(te) kirje kirjete kuludega. Seejärel saab retsepti uuendada, kasutades hooldusfunktsiooni "Muuda retsepti".

| Fail | Redigeeri Kaart Aken                                                                                                    | Info                                               |                                                                               |         |
|------|----------------------------------------------------------------------------------------------------|----------------------------------------------------|-------------------------------------------------------------------------------|---------|
|      |                                                                                                    |                                                    |                                                                               | Käivita |
|      | Retsept<br>Tootmine<br>Võrdle perioodi <u>01.01.2024</u><br>Võrdle<br>Mitte midagi<br>Artikli kulu<br>Konkreetset tootmis<br>Tootmisi perioodis | :31.12.2024                                        | Näita<br>Artikli grupi kaupa<br>Nagu on retseptil<br>Vali<br>Omahind<br>Kogus |         |
|      | Meedia<br>Ekraanile<br>Printerisse<br>Faili<br>Abilaud                                                                                          | ○ Pdf<br>○ Pdf ja E-m<br>○ Excel<br>✔ Printeri dia | ail<br>aloog                                                                  |         |
| F    | Pdf vaade<br>Vertikaalne<br>Horisontaalne                                                                                                    |                                                    |                                                                               |         |

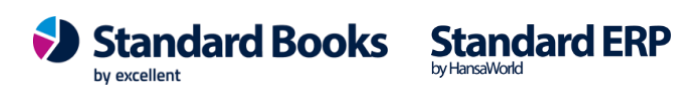

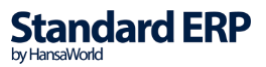

| Fail Redigeeri K                               | aart Aken Info            |            |             |                       |                                                    |                                                                    |
|------------------------------------------------|---------------------------|------------|-------------|-----------------------|----------------------------------------------------|--------------------------------------------------------------------|
| <b>Q</b> -                                     |                           |            |             |                       |                                                    | Ots                                                                |
| Retsepti kuluvõrd<br>Demo OÜ<br>Kõik retseptid | lus                       |            | Standard Bo | oks by Excelle<br>Per | nt, trükitud: 19.0<br>iood 01.01.2024<br>k<br>Võrd | 16.2024 11:39<br>: 31.12.2024<br>Gik tootmised<br>lus Artikli kulu |
| Kood                                           | Kommentaar                |            | Min kogu    | s                     | Tav. kogus                                         |                                                                    |
| HIFI1                                          | Super HiFi baaskomplekt   |            |             |                       |                                                    |                                                                    |
| Artikliklass                                   |                           | Kulur      | retseptilt  | Ar                    | tikli kulu                                         |                                                                    |
| Artikkel                                       | Kommentaar                | Kulu kokku | Kulu %      | Kulu kokku            | Kulu %                                             | Muutuse %                                                          |
| AUDIO                                          | Audio tooted              |            |             |                       |                                                    |                                                                    |
| 001                                            | Raadio "Multi"            | 13,00      | 22,71%      | 14,55                 | 24,17%                                             | 111,92%                                                            |
| 002                                            | CD mängija "Trial"        | 44,24      | 77,29%      | 45,66                 | 75,83%                                             | 103,20%                                                            |
| 005                                            | Kodukino süsteem "Multi"  | 219,88     | 100,00%     | 191,24                | 100,00%                                            | 86,97%                                                             |
| Kood                                           | Kommentaar                |            | Min kogu    | s                     | Tav. kogus                                         |                                                                    |
| HIFI2                                          | Super HiFi Extra komplekt |            |             |                       |                                                    |                                                                    |
| Artikliklass                                   |                           | Kulur      | retseptilt  | Ar                    | tikli kulu                                         |                                                                    |
| Artikkel                                       | Kommentaar                | Kulu kokku | Kulu %      | Kulu kokku            | Kulu %                                             | Muutuse %                                                          |
| AUDIO                                          | Audio tooted              |            |             |                       |                                                    |                                                                    |
| 001                                            | Raadio "Multi"            | 13,00      | 8,16%       | 14,55                 | 8,87%                                              | 111,92%                                                            |
| 002                                            | CD mängija "Trial"        | 44,24      | 27,78%      | 45,66                 | 27,84%                                             | 103,20%                                                            |
| 006                                            | Kõrvaklapid "Jones"       | 102.00     | 64.05%      | 103.78                | 63.28%                                             | 101.74%                                                            |
|                                                | Tel Valdapia Series       |            |             |                       |                                                    |                                                                    |

### Retseptide nimekiri (komponendid)

Retseptide nimekirjas näeb Komponente koguste ja hindadega.

| <b>0</b> -                     |                             |             |                |                |              | Otsi                                                             |
|--------------------------------|-----------------------------|-------------|----------------|----------------|--------------|------------------------------------------------------------------|
| Retseptide nimekiri<br>Demo OÜ |                             | Sta         | ndard Books by | Excellent, tri | ükitud: 02.0 | 02.2024 14:36<br>Kõik retseptid<br>Kõik artiklid<br>Kõik klassid |
| Kood                           | Kommentaar                  |             | Min kogus      | Tav.           | . kogus      | Allkiri                                                          |
| HIFI1                          | Super HiFi baaskomplekt     |             |                |                |              |                                                                  |
| Artikkel                       |                             | Kogus sisse | Kogus välja    | M-kulu         | T-kulu       | Kokku                                                            |
| 001                            | Raadio "Multi"              | 1           |                | 13,00          |              | 13,00                                                            |
| 002                            | CD mängija "Trial"          | 2           |                | 22,12          |              | 44,24                                                            |
| 005                            | Kodukino süsteem "Multi"    |             | 1              | 219,88         |              | 219,88                                                           |
|                                |                             |             |                | 35,12          |              | 219,88                                                           |
| HIFI2                          | Super HiFi Extra komplekt   |             |                |                |              |                                                                  |
| Artikkel                       |                             | Kogus sisse | Kogus välja    | M-kulu         | T-kulu       | Kokku                                                            |
| 001                            | Raadio "Multi"              | 1           |                | 13,00          |              | 13,00                                                            |
| 002                            | CD mängija "Trial"          | 2           |                | 22,12          |              | 44,24                                                            |
| 006                            | Kõrvaklapid "Jones"         | 2           |                | 51,00          |              | 102,00                                                           |
| 018                            | Kodukino süsteem "Multi II" |             | 1              | 325,00         |              | 325,00                                                           |
|                                |                             |             |                | 86,12          |              | 325,00                                                           |

### Retseptide nimekiri (valmistooted)

Antud aruandes näeb iga komplekteeritud Artikli Retsepti ja kasutatud Komponente.

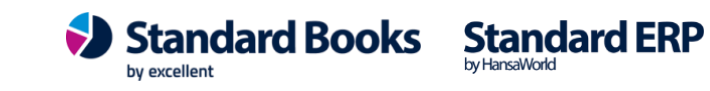

| Fail Redigeeri I           | Kaart Aken Info |             |                  |                                  |          |
|----------------------------|-----------------|-------------|------------------|----------------------------------|----------|
| Q-                         | 🖴 🖉             |             |                  |                                  | Otsi     |
| Retseptide nime<br>Demo OÜ | ciri .          |             | Standard Books t | y Excellent, trükitud: 02.02.202 | 24 14:38 |
| Artikkel                   | Retsept         | Kogus sisse | Kogus välja      | Komponent                        |          |
| 044                        | TVMOVIE         | 1           |                  | 011                              |          |
|                            |                 | 1           |                  | 018                              |          |
|                            |                 |             | 1                | 056                              |          |
| 056                        | TVMOVIE         | 1           |                  | 011                              |          |
|                            |                 | 1           |                  | 018                              |          |
|                            |                 |             | 1                | 056                              |          |
| 057                        | STRUK           | 1           |                  | 011                              |          |
|                            |                 | 1           |                  | 018                              |          |
| 063                        | UUS1            | 1           |                  | 061                              |          |
|                            |                 | 1           |                  | 062                              |          |
|                            |                 |             | 1                | 063                              |          |
| JOOK                       | PANT            |             | PANT             |                                  |          |

### **Toodetavad artiklid**

Antud aruandes näeb palju Tooteid oleks võimalik toota laos olevatest Komponentidest. Võimalikku toodetavate Artiklite arvu võrreldakse täitmata Müügitellimustega.

| Fail Redigeeri Kaart                        | Aken Info                        |             |                   |                                                                                                    |
|---------------------------------------------|----------------------------------|-------------|-------------------|----------------------------------------------------------------------------------------------------|
| 0.1                                         |                                  |             |                   | Otsi                                                                                                    |
| Toodetavad artiklid<br>Demo OÜ<br>Kokkuvõte |                                  | Standard Bo | oks by Excellent, | trükitud: 02.02.2024 14:43<br>Kõik artiklid<br>Kõik artikliklassifikaatorid<br>Järjestatud numbri järgi |
| Artikkel                                    | Nimetus                          | Laos        | Tellimusel        | Toodetav                                                                                                |
| 044                                         | Super pluss HiFi süsteem         | 15          |                   | 15                                                                                                    |
| 056                                         | Artikkel Tellimuselt tootmisesse | 0           | 2                 | 15                                                                                                    |
| 057                                         | Struktuutartikkel                | 15          | 2                 | 15                                                                                                    |
| 063                                         | Valmistoode                      | 8           | 0                 | 2                                                                                                    |

### **Tootmise hetkeseis**

Antud aruanne annab ülevaate Tootmistest Hetkeseisu staatusega ja näitab, kas Tootmised on seotud Laoliikumistega.

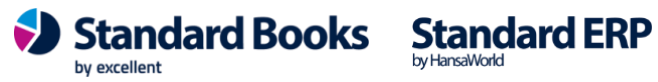

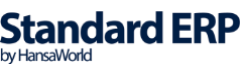

| Fail Redigeeri Kaart Aken Info |           |            |                        |                                       |                            |
|--------------------------------|-----------|------------|------------------------|---------------------------------------|----------------------------|
| o- 🗛 🖉                         |           |            |                        |                                       | Otsi                       |
| Tootmise hetkeseis<br>Demo OÜ  |           | Standard B | ooks by Excellent, tri | ikitud: 19.06.2024<br>Kõik too<br>Kok | 13:36<br>otmised<br>kuvõte |
| Kommentaar                     | Järjekord | Hetkeseis  | Sisse                  | Välja                                 | Kulu                       |
| Tootmine 230000                |           |            |                        | Lõpetatud                             |                            |
| Laoliik.                       |           |            |                        |                                       |                            |
| 230000                         |           |            |                        |                                       |                            |
| Tootmine 230001                |           |            |                        | Lõpetatud                             |                            |
| Tootmine 230002                |           |            |                        | Lõpetatud                             |                            |
| Tootmine 230003                |           |            |                        | Lõpetatud                             |                            |
| Tootmine 230004                |           |            |                        | Lõpetatud                             |                            |
| Tootmine 230005                |           |            |                        | Alustatud                             |                            |
| Tootmine 230006                |           |            |                        | Alustatud                             |                            |
| Tootmine 230007                |           |            |                        | Lõpetatud                             |                            |
| Tootmine 230008                |           |            |                        | Lõpetatud                             |                            |
| Tootmine 230009                |           |            |                        | Lõpetatud                             |                            |
| Tootmine 230010                |           |            |                        | Lõpetatud                             |                            |
| Tootmine 230011                |           |            |                        | Lõpetatud                             |                            |
| Tootmine 230012                |           |            |                        | Lõpetatud                             |                            |
| Tootmine 240000                |           |            |                        | Praak                                 |                            |
| Tootmine 240001                |           |            |                        | Alustatud                             |                            |
| Tootmine 240002                |           |            |                        | Alustatud                             |                            |
| Tootmine 240003                |           |            |                        | Alustatud                             |                            |
| Tootmine 240004                |           |            |                        | Lõpetatud                             |                            |
| Laoliik.                       |           |            |                        |                                       |                            |
| 240001                         |           |            |                        |                                       |                            |
| Tootmine 240005                |           |            |                        | Praak                                 |                            |

### Tootmise kulude jaotus

Antud aruanne on vajalik, kui on vajadus jaotada tootmiskulud (nt komponendid, tööjõud, energia, masinate amortisatsioon) erinevatele kulukontodele.

Iga Tootmine sisaldab komponentide materjalikulu. Aruanne on kasutatav Standard ERP programmis.

#### Tootmisstatistika

Tootmisstatistika aruanne on retseptide loend, mis näitab iga retsepti kasutuskordade arvu aruandeperioodi jooksul. Üks näide aruande kasutamisest on võimalus võrrelda erinevate töövahetustega toodetuid tooteid. Aruandes kuvatakse retsepti number ja nimetus, väljundartikli (valmistoote) ühik, kogused (arvutatakse liites kogused iga Tootmise valmistoodangu päisest) ja toodangu kaal (arvutatakse liites kaal kokku iga Tootmise Kaal välja valmistoodangu jalusest).

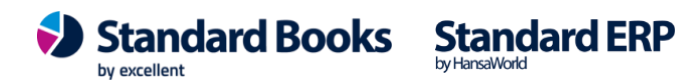

| Fail Redigeeri K             | aart Aken | Info                      |                                                                          | Otsi                 |
|------------------------------|-----------|---------------------------|--------------------------------------------------------------------------|----------------------|
| Tootmisstatistika<br>Demo OÜ |           |                           | Standard Books by Excellent, trükitud: 19.06.20<br>Periood 01.01.2022:31 | 24 13:27<br>.12.2024 |
| Retsept                      | Ühik      | Kommentaar                | Kogus                                                                    | Kaal                 |
| HIFI1                        |           | Super HiFi baaskomplekt   | 4                                                                        | 3,50                 |
| HIFI2                        |           | Super HiFi Extra komplekt | 1                                                                        | 0,00                 |
| TVMOVIE                      |           | TV + kodukino komplekt    | 1                                                                        | 0,00                 |
| UUS1                         |           | Uus retsept               | 9                                                                        | 0,00                 |
|                              |           |                           | Kogus kokku                                                              | 15                   |
|                              |           |                           |                                                                          |                      |

#### Tootmise komponentide vajadus

Antud aruandes kuvatakse tootmises olevate sisendartiklite vajadus. Aluseks võetakse tootmisel määratud kuupäeva ning tootmise hetkeseisud Koostatud ja Alustatud.

Aruande kuvamisel saab ka aluseks võtta müügitellimuste kogust ja ainult kinnitatud ostutellimuste

#### kogused.

| l Redigeeri Kaart             | Aken Info                            |         |
|-------------------------------|--------------------------------------|---------|
|                               |                                      | Käivita |
| Periood                       | 01.01.2024:31.12.2024                |         |
| Artikkel                      |                                      |         |
| Artikliklass                  |                                      |         |
| Artikliklassifikaator         |                                      |         |
| Ladu                          | PL                                   |         |
|                               | Arvesta müügitellimuste kogust       |         |
|                               | Kuva tootmistel kasutamata artikleid |         |
|                               | Ainult kinnitatud ostutellimused     |         |
| Meedia                        |                                      |         |
| <ul> <li>Ekraanile</li> </ul> | OPdf                                 |         |
| O Printerisse                 | O Pdf ja E-mail                      |         |
| Faili                         | Excel                                |         |
| O Abilaud                     | ᠵ Printeri dialoog                   |         |
|                               |                                      |         |
| Pdfvaade                      |                                      |         |
| Pdf vaade                     |                                      | _       |

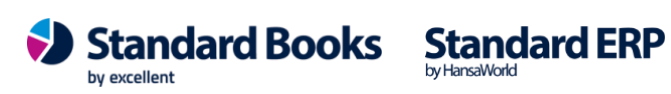

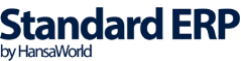

| Fail Redigeeri                      | Kaart Aken Info           |                 |            |                      |                                     |                           |
|-------------------------------------|---------------------------|-----------------|------------|----------------------|-------------------------------------|---------------------------|
| Ø                                   | ₽ 0                       |                 |            |                      |                                     | Otsi                      |
| Tootmiste komp<br>Demo OÜ<br>LaduPL | onentide vajadus          |                 |            | Standard Books by    | Excellent, trükitud: 12.02.20<br>Ki | 024 10:44<br>Sik artiklid |
|                                     |                           |                 |            |                      |                                     | 06-4.                     |
| Artikli kood                        | Nimetus                   | Tootmistel      | Laos       | Ostutellimusel       | Puuduv                              | UNIK                      |
| Artikli kood<br>001                 | Nimetus<br>Raadio "Multi" | Tootmistel<br>3 | Laos<br>14 | Ostutellimusel<br>27 | Puuduv<br>-38                       | TK                        |

### Tootmiste nimekiri

Antud aruandes kuvatakse sisestatud Tootmiste kaardid.

|                                                                                   |                                                                               |                                              |                                                                                                    | Kāivit |
|-----------------------------------------------------------------------------------|-------------------------------------------------------------------------------|----------------------------------------------|----------------------------------------------------------------------------------------------------|--------|
| ا<br>F<br>Objekt (p<br>Töö v                                                      | Number<br>Periood 0:<br>Retsept<br>Däisest)<br>rahetus                        | 1.01.2024:31.12                              | 2024                                                                                                    |        |
| Art                                                                               | Artikkel<br>ikliklass                                                         |                                              |                                                                                                    |        |
| Esitus                                                                            | _                                                                             |                                              | Vali                                                                                                    |        |
| <ul> <li>Ko</li> <li>De</li> <li>To</li> <li>O</li> <li>Pr</li> <li>Ka</li> </ul> | kkuvõte<br>tailne<br>otmise read<br>stuhind arti<br>indi summa<br>aasaarv. te | l<br>klikaardilt<br>artikli kaupa<br>gevused | <ul> <li>Koostatud</li> <li>Tühistatud</li> <li>Alustatud</li> <li>Lõpetatud</li> <li>Praagitud</li> </ul> |        |
| Meedia                                                                            |                                                                               | 0.015                                        |                                                                                                    | _      |
| Printerisse                                                                       |                                                                               | OPdf ja E-m                                  | ail                                                                                                    |        |
| Abilaud                                                                           |                                                                               | Printeri d                                   | aloog                                                                                                    |        |
| Ddfvaade                                                                          |                                                                               |                                              |                                                                                                    |        |
| Ful vadue                                                                         |                                                                               |                                              |                                                                                                    |        |

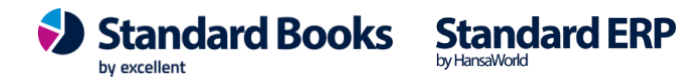

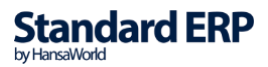

| Fail Redige             | eri Kaart Aken Inf | o       |            |                            |                                             |
|-------------------------|--------------------|---------|------------|----------------------------|---------------------------------------------|
| <b>Q</b> -              | <b>a</b> (         | 9       |            |                            | Otsi                                        |
| Tootmiste ni<br>Demo OÜ | imekiri            |         |            | Standard Books by Exceller | nt, trükitud: 09.02.2024 11:18<br>Kokkuvõte |
| Number                  | Kuupäev            | Retsept | Tood. kog. | Kommentaar                 | Valmis                                      |
| 240000                  | 23.01.2024         | HIFI1   | 1          |                            | ÔøΩ                                         |
| 240001                  | 23.01.2024         | HIFI1   | 1          |                            |                                             |
| 240002                  | 30.01.2024         | HIFI1   | 1          |                            |                                             |
| 240003                  | 09.02.2024         | HIFI1   | 1          |                            |                                             |

### Täiendamisvajadus

Antud aruandes näidatakse artiklite kogust laos, müügi- ja ostutellimustel ning soovitatav tellitav kogus. Viimase puhul võetakse arvesse hetke laoseisu, täitmata Müügitellimusi, artikli minimaalset laokogust ja minimaalset tellitavat kogust artikli vaikimisi Ostuartiklilt.

| Fail    | Redigeeri                                                                          | Kaart                                                                                      | Aken                                                                    | Info                                                   |                                                                        |                                                        |            |                         |
|---------|------------------------------------------------------------------------------------|--------------------------------------------------------------------------------------------|-------------------------------------------------------------------------|--------------------------------------------------------|------------------------------------------------------------------------|--------------------------------------------------------|------------|-------------------------|
|         |                                                                                    |                                                                                            |                                                                         |                                                        |                                                                        |                                                        |            | Käivita                 |
|         | Art, klassi<br>Klassifikaat<br>(<br>Mü<br>Müü                                      | Artikkel<br>tikliklass<br>ifikaator<br>tori tüüp<br>Ladu<br>Osakond<br>ügimees<br>igigrupp | <ul> <li>✓ Kon</li> <li>✓ Jätz</li> <li>✓ Ainu</li> <li>K.a.</li> </ul> | trolli na<br>a vahel<br>a vahel<br>ult kinni<br>suletu | ormaalset t<br>e saldota a<br>e vajaduse<br>itatud ostu<br>ud artiklid | ellitavat ko<br>artiklid<br>eta artiklid<br>tellimused | gust ostua | artiklil                |
|         |                                                                                    |                                                                                            | Näit<br>K.a<br>Näit<br>Järjest.<br>Num<br>Klass<br>Nime                 | a teise<br>suletu<br>a Ostu<br>is<br>ber<br>s<br>etus  | ndeid<br>id laod<br>hinda                                              |                                                        |            |                         |
| 1       | Meedia                                                                             |                                                                                            |                                                                         | 533                                                    |                                                                        |                                                        |            |                         |
|         | <ul> <li>Ekraanile</li> <li>Printerisse</li> <li>Faili</li> <li>Abilaud</li> </ul> |                                                                                            |                                                                         | OPd<br>OPd<br>OEx<br>V<br>Pr                           | f<br>f ja E-mail<br>cel<br>interi dialoo                               | og                                                     |            |                         |
|         | Pdf vaade<br>Vertikaaln<br>Horisontaa                                              | e<br>alne                                                                                  |                                                                         |                                                        |                                                                        |                                                        |            |                         |
| Excell  | ent Business                                                                       | s Solutio                                                                                  | ns Eest                                                                 | i AS                                                   |                                                                        |                                                        |            | Standa                  |
| Ülemi   | ste City, Tall                                                                     | inn                                                                                        |                                                                         |                                                        |                                                                        |                                                        |            | Stallua<br>by excellent |
| Tugilii | in: 669 1111 /                                                                     | müük: (                                                                                    | 569 1113                                                                |                                                        |                                                                        |                                                        |            | -                       |

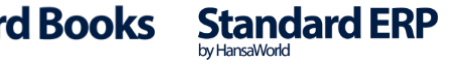

www.excellent.ee

| Fail Redigeeri Kaart                      | Aken Info       |           |      |          |          |                   |                                                                                                    |
|-------------------------------------------|-----------------|-----------|------|----------|----------|-------------------|----------------------------------------------------------------------------------------------------|
| 0-                                        |                 |           |      |          |          |                   | Otsi                                                                                                    |
| Täiendamisvajadus<br>Demo OÜ<br>Kokkuvõte |                 |           |      |          | Standard | l Books by Excell | lent, trükitud: 09.02.2024 11:27<br>Kõik artiklid<br>Kõik kontakti klassifikaatorid<br>Järjestatud numbri järgi<br>Ainult saldoga |
| Art. nr.                                  | Nimetus         | Min. tase | Laos | M.tell-I | Neto     | O.tell-I          | Vajadus                                                                                                    |
| 001                                       | Raadio "Multi"  | 20        | 22   | 81       | -59      | 27                | 52                                                                                                    |
| 056                                       | Artikkel Tellim | 5         | 0    | 2        | -2       | 0                 | 7                                                                                                    |
| 058                                       | Partii sokke    |           | 0    | 1        | -1       | 0                 | 1                                                                                                    |
| METALL                                    | Metalli müük    |           | 0    | 1        | -1       | 0                 | 1                                                                                                    |

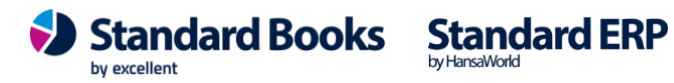

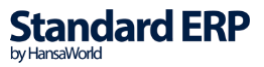